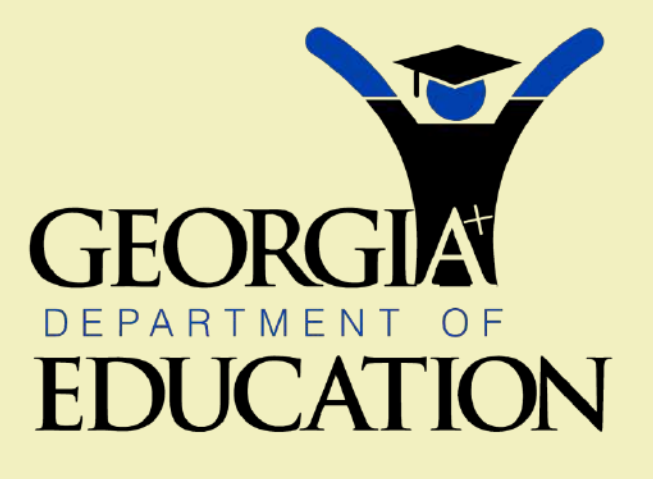

Kathy Cox State Superintendent of Schools

#### PearsonAccess GHSGT Participation Counts and User Accounts July 2009

#### PearsonAccess – Agenda

**Single Login** 

- Resource Materials
- User Accounts
- Contact Information (Profile)
- Authorizations
- Add Schools/Delete Schools/Change School Name
- **Participation Counts (Enrollment)**
- Additional Orders
- Order Tracking

### **Training Center**

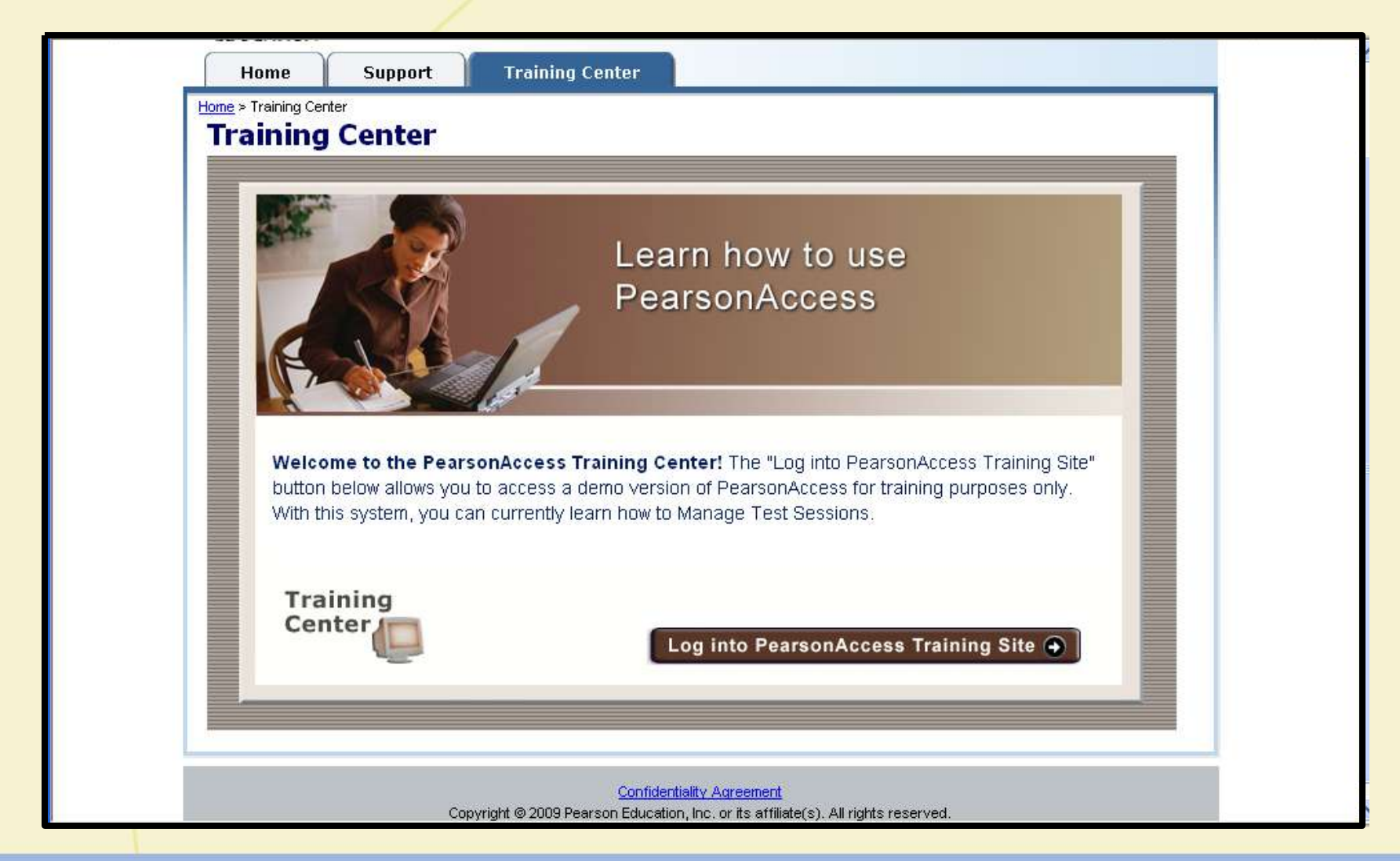

# **Georgia Landing Page**

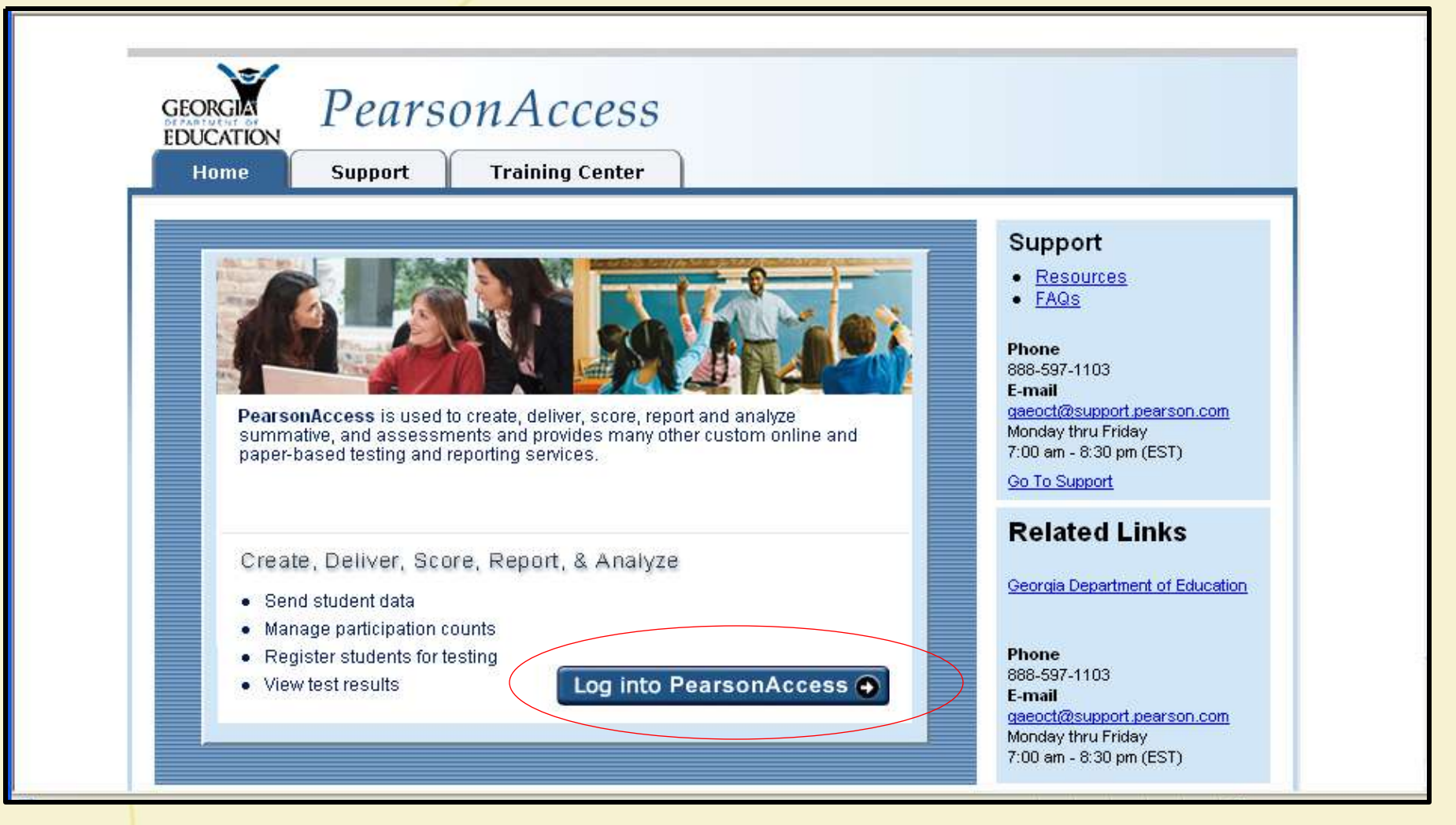

# Login Page

|                                                                                                    | Please login                             |
|----------------------------------------------------------------------------------------------------|------------------------------------------|
| Welcome to the PearsonAccess Georg<br>Please log in to access these services.<br>User Name:<br>Password: | jia web site.                            |
| Login<br>Forgot your user name or password?<br>Need help signing in?                                     | Cancel<br>If you forget your<br>password |
|                                                                                                    |                                          |

### **Resource Materials**

| You                                    | ur Account   Administrative Management                                                                                                    | Support   Logout                                                                                                    |                                                                                                    |                                                                                   |
|----------------------------------------|----------------------------------------------------------------------------------------------------|----------------------------------------------------------------------------------------------------|----------------------------------------------------------------------------------------------------|-----------------------------------------------------------------------------------|
| Welcome, Marlyin Robert<br>Latest News | Home Student Data Ter<br>PearsonAc<br>Welcome to the state's gatew<br>two of the state is gatew                                                                                                    | st Setup Test Management                                                                                                    | Test Results<br>Current organization: Georgia De                                                                                                    | ept of Educat                                                                     |
|                                        | students for testing, order test<br>Student Data<br>Send Student Data<br>Send student files to<br>the system<br>Check for problems<br>with sent files<br>Manage Student Data<br>Filter and sort<br>students<br>Filter and sort<br>students<br>View total student<br>counts<br>Change student data | ting materials, and analyze test result<br>Test Setup<br>Enter Administration<br>Details<br>• Submit<br>supplemental test<br>administration<br>information<br>Manage Participation<br>Counts<br>• Enter student counts<br>to order test<br>materials<br>Order Additional<br>Materials and Tracking<br>• Order additional<br>materials | ts.<br>Test Management<br>Register Students<br>• Assign students to<br>paper & online tests<br>• Update student<br>demographic data<br>before testing<br>• View student counts<br>by administration<br>Manage Test Sessions<br>• View online test<br>sessions<br>• Add registered<br>students to a test<br>session<br>• Proctor test sessions | Test Res<br>View Publis<br>• View, d<br>print ac<br>publish<br>and ext<br>organiz |

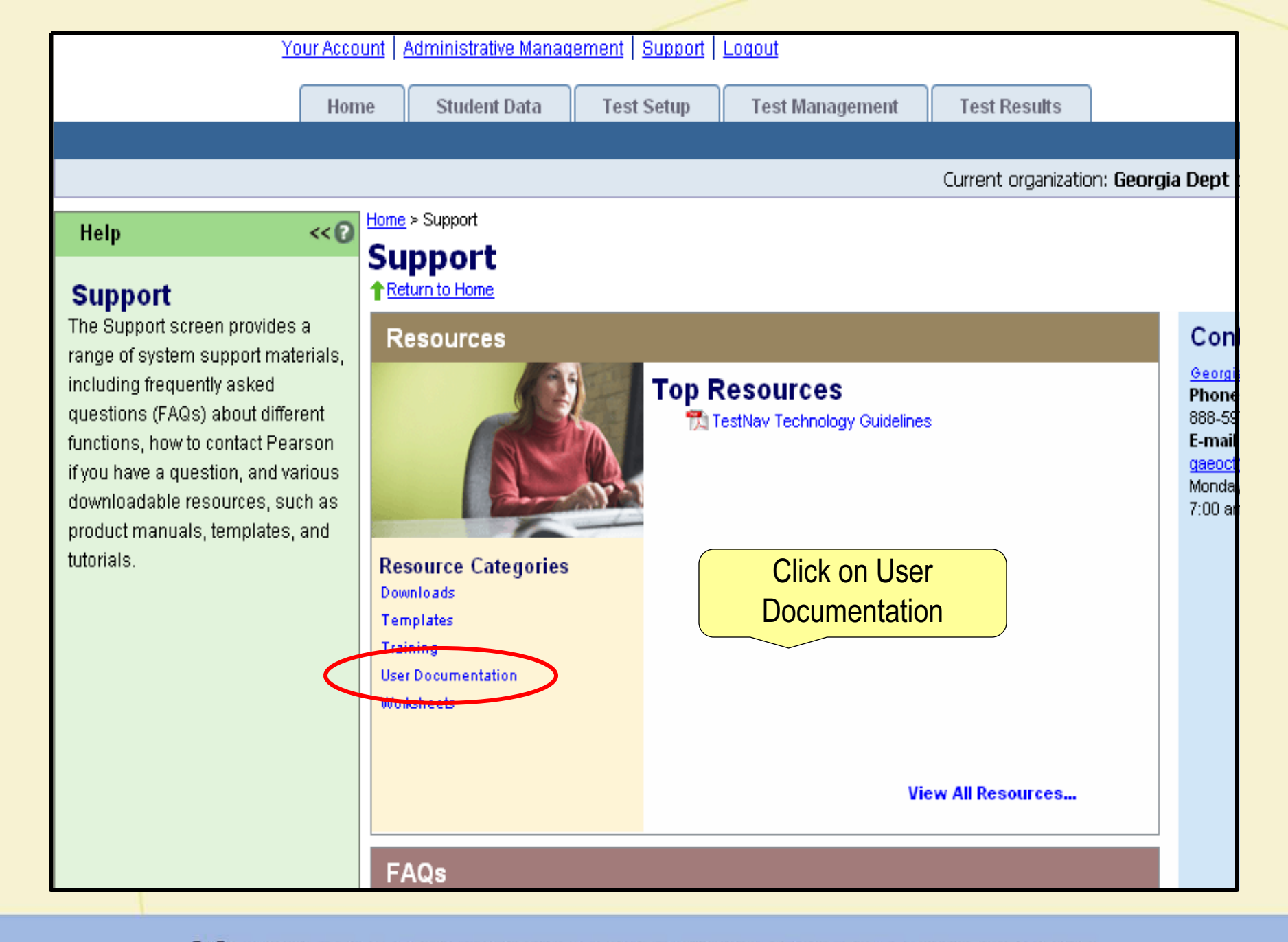

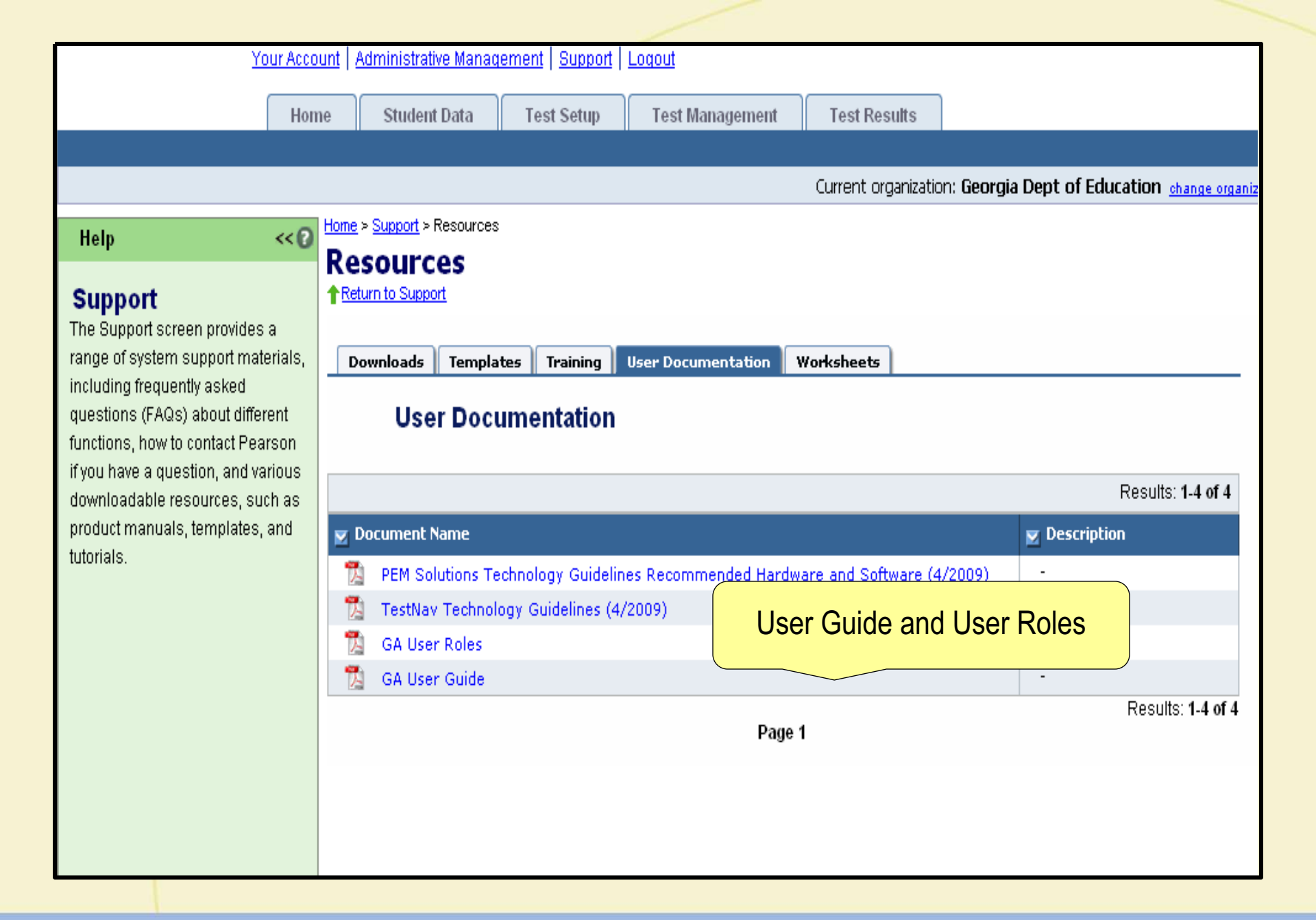

#### **PearsonAccess Home Page**

| <u>Georgia Home</u> > PearsonAccess Secu<br>Your. | Account   Administrative Managemen<br>Home Student Data To                                                                                                    | t   Support   Lonout<br>est Setup   Test Management                                                                                                    | Test Results                                                                                                    | Administrative<br>Management                                                                                                    | cation change organization |
|---------------------------------------------------|----------------------------------------------------------------------------------------------------|----------------------------------------------------------------------------------------------------|----------------------------------------------------------------------------------------------------|----------------------------------------------------------------------------------------------------|----------------------------|
| Welcome, Kris Arens<br>Latest News                | PearsonAc<br>Welcome to the state's gate<br>students for testing, order to                                                                                                    | CCESS<br>way to services designed to help yo<br>esting materials, and analyze test re                                                                                                    | u register<br>sults.                                                                                                    | Tast Pasults                                                                                                    |                            |
|                                                   | <ul> <li>Send Student Data</li> <li>Send Student files to<br/>the system</li> <li>Check for problems<br/>with sent files</li> <li>Manage Student Data</li> <li>Filter and sort<br/>students</li> <li>View total student<br/>counts</li> <li>Change student data</li> </ul> | Enter Administration<br>Details<br>Submit<br>supplemental test<br>administration<br>information<br>Manage Participation<br>Counts<br>• Enter student counts<br>to order test<br>materials<br>Order Additional<br>Materials and Tracking<br>• Order additional<br>materials<br>• Track orders and<br>view shipment<br>information | Register Students         • Assign students to paper & online tests         • Update student demographic data before testing         • View student counts by administration         Mange Test Sessions         • View online test sessions         • Add registered student test sessions         • Proctor test sessions         • Proctor test sessions         • Examine and resolve issues with completed tests | View, download and print access to daily published reports and extracts by organization         Request Printed Reports         • Request paper reports based on title |                            |
|                                                   | PEASON 1                                                                                                    | SOLUTIONS<br>reserved.                                                                                                    | 2009 Pearson Education, Inc. or its affiliate<br><u>Trademarks   Disclaimer   Privacy Po</u>                                                                                                    | e(s). All rights<br><u>bliov</u>                                                                                                    |                            |

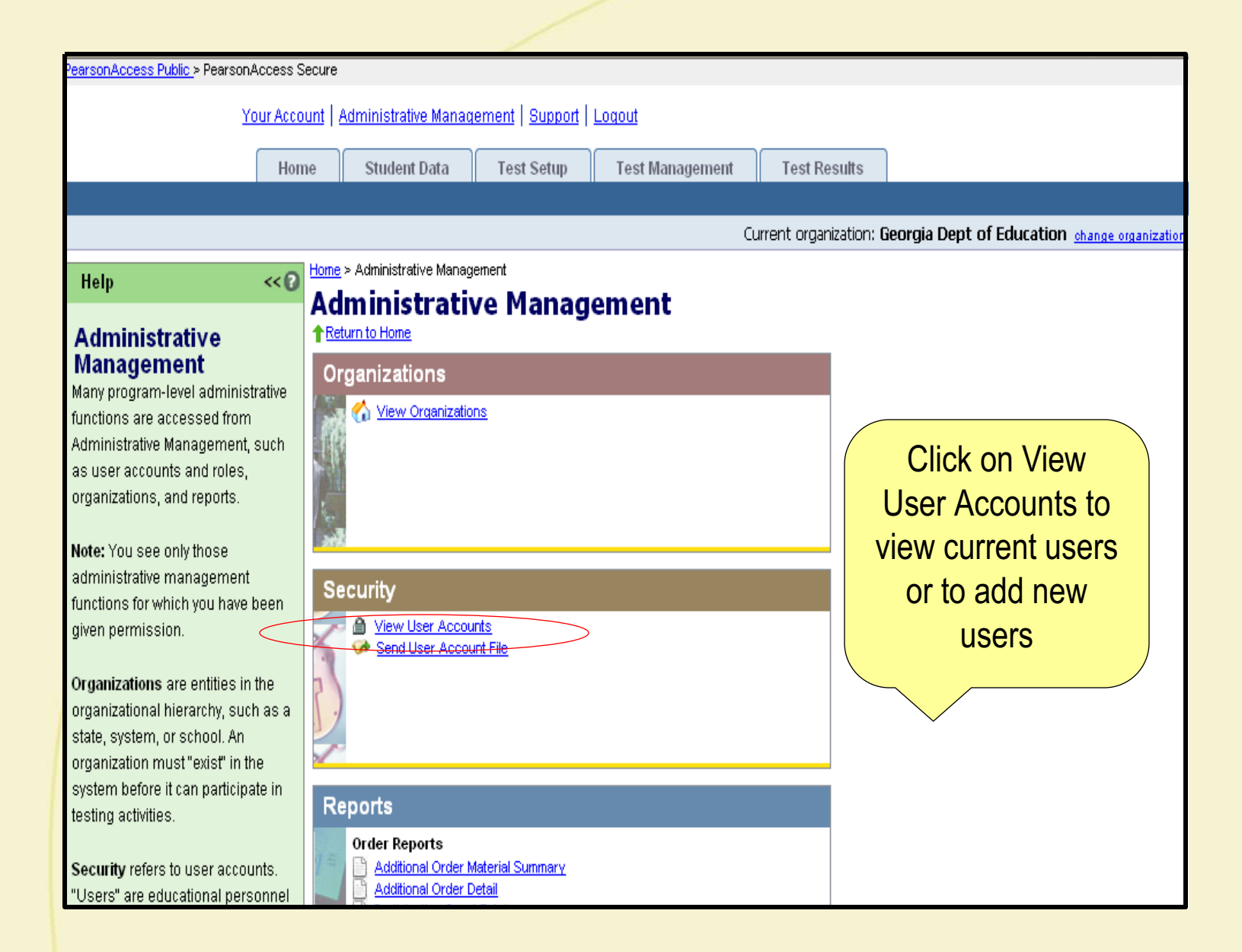

### Add a New User

| PearsonAccess Public > PearsonAccess Secure                         |               |                                                                  |                                          |                                                |                |                     |                  |                              |  |  |
|---------------------------------------------------------------------|---------------|------------------------------------------------------------------|------------------------------------------|------------------------------------------------|----------------|---------------------|------------------|------------------------------|--|--|
| Your Account   Administrative Management   Support   Logout         |               |                                                                  |                                          |                                                |                |                     |                  |                              |  |  |
|                                                                     | Home          | Student Dat                                                      |                                          |                                                |                |                     |                  |                              |  |  |
|                                                                     |               |                                                                  |                                          |                                                |                |                     |                  |                              |  |  |
|                                                                     |               |                                                                  |                                          |                                                | Current organ  | ization: APPLING CO | dunty board of E | DUCATION change organization |  |  |
| Help<br>User Accounts                                               | << 0 Hor<br>V | ne > <u>Administrative M</u><br>iew User<br>Return to Administra | Management ><br>Accou<br>tive Management | /iew User Accounts<br><b>nts</b><br>n <u>t</u> |                |                     |                  |                              |  |  |
| The user accounts that you ca<br>view are based on your own         | ۳ <b>۲</b> [  | 🙆 New User 🛛                                                     | 🌒 Mark                                   | User As▼   🍳                                   | Reset Password | 📰 Export to         | Excel            |                              |  |  |
| role and the current                                                |               | O Users S                                                        | elected                                  |                                                |                |                     | R                | Results: None Found          |  |  |
| organization selected. Some (                                       | of            | 🗹 User ID                                                        | 🗹 Name                                   | Email Address                                  | 🗹 Roles        | Organizations       | s 🗹 Status       | Deleted ?<br>Not Deleted     |  |  |
| the accounts are view-only, whereas others may be                   |               |                                                                  |                                          |                                                | No records v   | vere found          |                  |                              |  |  |
| editable.                                                           |               |                                                                  |                                          |                                                |                |                     |                  | Results: None Found          |  |  |
| User accounts contain persor                                        | nal           |                                                                  |                                          |                                                |                |                     |                  |                              |  |  |
| and system-related data abou                                        | ıt            |                                                                  |                                          |                                                |                |                     |                  |                              |  |  |
| that user. Click on a User ID to                                    | )             |                                                                  |                                          |                                                |                |                     |                  |                              |  |  |
| user account.                                                       |               |                                                                  |                                          |                                                |                |                     |                  |                              |  |  |
| Click <b>New User</b> to create a ne                                | w             |                                                                  |                                          |                                                |                |                     |                  |                              |  |  |
| user account.                                                       | **            |                                                                  |                                          |                                                |                |                     |                  |                              |  |  |
| The <b>Roles</b> column shows the<br>testing roles assigned to that | et            |                                                                  |                                          |                                                |                |                     |                  |                              |  |  |

| earsonAccess Public > PearsonAccess Secure                                                                      |                                                                                  |                                                                      |                      |  |  |  |  |  |  |  |
|----------------------------------------------------------------------------------------------------|----------------------------------------------------------------------------------|----------------------------------------------------------------------|----------------------|--|--|--|--|--|--|--|
| Your Account   Administrative Management   Support   Logout                                                     |                                                                                  |                                                                      |                      |  |  |  |  |  |  |  |
| Home                                                                                                    | e Student Data Test Se                                                           | etup Test Management Test Results                                    |                      |  |  |  |  |  |  |  |
|                                                                                                    |                                                                                  |                                                                      |                      |  |  |  |  |  |  |  |
| Current organization: APPLING COUNTY BOARD OF EDUCATION change organization                                     |                                                                                  |                                                                      |                      |  |  |  |  |  |  |  |
| Help << 🖸                                                                                                    | <u>Home</u> > <u>Administrative Management</u> > <u>Viev</u><br>Now Usor Account | <u>w User Accounts</u> > New User Account                            |                      |  |  |  |  |  |  |  |
| New User Account<br>This screen allows you to create a                                                          | ↑ Return to View User Accounts                                                   |                                                                      | Save                 |  |  |  |  |  |  |  |
| new user account.                                                                                               |                                                                                  |                                                                      | ▶ Required           |  |  |  |  |  |  |  |
| After you complete the screen and                                                                               | Demographic Information                                                          | 1                                                                    |                      |  |  |  |  |  |  |  |
| automatically sent to that user's                                                                               | • User ID:                                                                       | Start Date: mm/dd/yyyy                                               |                      |  |  |  |  |  |  |  |
| email address. The email contains a link to the login screen where the                                          | First Name:                                                                      | End Date: mm/dd/yyyy                                                 |                      |  |  |  |  |  |  |  |
| new user can choose a password<br>and enter the site.                                                           | Middle Name:                                                                     | Initial Token: GqAlUyqMkJm¥                                          | xWZtC7YtoeeihAM5h7ep |  |  |  |  |  |  |  |
| <ul> <li>You can assign more than<br/>one User Role by selecting the<br/>check box next to each role</li> </ul> | Last Name:                                                                       | Email Address:                                                       |                      |  |  |  |  |  |  |  |
| <ul> <li>As an option, you can specify</li> </ul>                                                               | User Locked:                                                                     |                                                                      |                      |  |  |  |  |  |  |  |
| an account Start Date and End                                                                                   |                                                                                  |                                                                      |                      |  |  |  |  |  |  |  |
| expires on 1:00 a.m. on the                                                                                     | Noles     User Roles:                                                            |                                                                      |                      |  |  |  |  |  |  |  |
| End Date of 05/15/2007<br>means that the user will be<br>able to log in only until 12:59                        | Check All                                                                        |                                                                      |                      |  |  |  |  |  |  |  |
| a.m. on 05/15/2007.                                                                                             | Program Team Staff                                                               | District Test Coordinator                                            | Help Desk            |  |  |  |  |  |  |  |
| Note: The Initial Token field                                                                                   | Proctor                                                                          | School Test Coordinator                                              | State                |  |  |  |  |  |  |  |
| identifier when you create the user.                                                                            |                                                                                  |                                                                      |                      |  |  |  |  |  |  |  |
| This field displays the word<br>"success" after the new user has                                                | <ul> <li>Organizations</li> <li>Available Organizations:</li> </ul>              |                                                                      |                      |  |  |  |  |  |  |  |
| successfully logged-in.                                                                                         | 💼 🥅 Georgia Dept of Ed                                                           | ucation                                                              |                      |  |  |  |  |  |  |  |
|                                                                                                    |                                                                                  |                                                                      |                      |  |  |  |  |  |  |  |
|                                                                                                    |                                                                                  |                                                                      |                      |  |  |  |  |  |  |  |
|                                                                                                    |                                                                                  |                                                                      | Save Cancel          |  |  |  |  |  |  |  |
|                                                                                                    |                                                                                  |                                                                      |                      |  |  |  |  |  |  |  |
|                                                                                                    |                                                                                  | vieta @ 2000 Resurces Education land as its affiliate/or All vietate |                      |  |  |  |  |  |  |  |

#### **Authorizations – User Roles**

#### Proctors

- Reset own password
- View, add, delete, edit sessions
- Student authorization tickets
- Seal codes
- Start/Stop Sessions
- Resume test
- Mark test complete
- View student

# **Authorizations – User Roles**

- School Coordinators (Proctor roles with the addition of the below)
  - Edit own user account and others at a same level or at Proctor level
  - Reset password at same level or at Proctor level
  - View organization
  - View participation in a test administration
  - View administration details
  - Online testing add, view, edit, delete sessions
  - Add/Remove students from session
  - View published reports

# Authorizations – User Roles

- System Coordinators (School Coordinator and Proctor roles plus)
  - Export/Send user account file
  - Add contacts
  - Delete contacts
  - View/edit participation counts
  - View summary of participation counts
  - Submit student data upload files
  - Order additional materials
  - View/track initial shipment and additional orders

# **Ability to Add Multiple Users**

| PearsonAccess Public > PearsonAccess Secure                                 |          |                      |                 |                      |                |                 |  |                     |  |  |  |  |
|-----------------------------------------------------------------------------|----------|----------------------|-----------------|----------------------|----------------|-----------------|--|---------------------|--|--|--|--|
| Your A                                                                      | 000      | unt   Administrative | Managemen       | t   Support   Logout |                |                 |  |                     |  |  |  |  |
|                                                                             |          |                      |                 |                      |                |                 |  |                     |  |  |  |  |
| Home Student Data Test Setup Test Management Test Results                   |          |                      |                 |                      |                |                 |  |                     |  |  |  |  |
|                                                                             |          |                      |                 |                      |                |                 |  |                     |  |  |  |  |
| Current organization: APPLING COUNTY BOARD OF EDUCATION change organization |          |                      |                 |                      |                |                 |  |                     |  |  |  |  |
| Hala ar                                                                     | 0        | Home > Administrativ | e Management    | > View User Accounts |                |                 |  |                     |  |  |  |  |
| пер <<                                                                      | 0        | View Use             | r Acco          | unts                 |                |                 |  |                     |  |  |  |  |
| User Accounts                                                               | <b>^</b> | Return to Administ   | trative Manager | nent                 |                |                 |  |                     |  |  |  |  |
| The user accounts that you can                                              |          | RO New User          | 🔰 👶 Mai         | rk liser As 🔻 📔 🙆    | Reset Password | Export to Excel |  |                     |  |  |  |  |
| view are based on your own                                                  |          |                      | - Colocted      |                      | Reser associa  |                 |  | sults: Nana Found   |  |  |  |  |
| role and the current                                                        |          |                      |                 | Empil Addross        |                |                 |  | V Deletert2         |  |  |  |  |
| organization selected. Some of                                              |          | User ID              |                 | citiali Auuress      | Roles          |                 |  | Not Deleted         |  |  |  |  |
| whereas others may be                                                       | =        |                      |                 |                      | No records w   | vere found      |  |                     |  |  |  |  |
| editable.                                                                   |          |                      |                 |                      |                |                 |  | Results: None Found |  |  |  |  |
|                                                                             |          |                      |                 |                      |                |                 |  |                     |  |  |  |  |
| User accounts contain personal                                              |          |                      |                 |                      |                |                 |  |                     |  |  |  |  |
| and system-related data about                                               |          |                      |                 |                      |                |                 |  |                     |  |  |  |  |
| view more details about that                                                |          |                      |                 |                      |                |                 |  |                     |  |  |  |  |
| user account.                                                               |          |                      |                 |                      |                |                 |  |                     |  |  |  |  |
|                                                                             |          |                      |                 |                      |                |                 |  |                     |  |  |  |  |
| Click <b>New User</b> to create a new                                       |          |                      |                 |                      |                |                 |  |                     |  |  |  |  |
| user account.                                                               |          |                      |                 |                      |                |                 |  |                     |  |  |  |  |
| The <b>Roles</b> column shows the                                           |          |                      |                 |                      |                |                 |  |                     |  |  |  |  |
| testing roles assigned to that                                              |          |                      |                 |                      |                |                 |  |                     |  |  |  |  |
| user. Each "role" contains a set                                            |          |                      |                 |                      |                |                 |  |                     |  |  |  |  |
| of permissions, which                                                       |          |                      |                 |                      |                |                 |  |                     |  |  |  |  |
| determine what a user can do                                                |          |                      |                 |                      |                |                 |  |                     |  |  |  |  |

### **Example of User Upload List**

|   | В       | С          | D          | E         | F                                | G          | Н                       |        | J          | K        | ~    |
|---|---------|------------|------------|-----------|----------------------------------|------------|-------------------------|--------|------------|----------|------|
| 1 | User Id | First Name | Middle Nam | Last Name | Email                            | Authorized | Roles                   | Locked | Start Date | End Date | Dele |
| 2 | Roseli  | Lisa       |            | Rose      | lisa.rose@pearson.com            | GA         | Program Team Staff      | FALSE  | 6/5/09     | 6/5/10   | FA   |
| 3 | Teacaa  | Aaaa       |            | Teacher   | <u>teacher.aaa@doe.k12.ga.us</u> | 6041111    | School Test Coordinator | FALSE  | 6/12/09    | 6/12/10  | FA   |
| 4 | procex  | Example    |            | Proctor   | proctor.example@doe.k12.us       | 9991010    | Proctor                 | FALSE  |            |          | FA   |
| 5 |         |            |            |           |                                  |            |                         |        |            |          |      |
| 6 |         |            |            |           |                                  |            |                         |        |            |          |      |
| 7 |         |            |            |           |                                  |            |                         |        |            |          |      |
| 8 |         |            |            |           |                                  |            |                         |        |            |          |      |
| 9 |         |            |            |           |                                  |            |                         |        |            |          |      |

Note: the file must be in a csv format to upload to PearsonAccess

#### **Upload User File**

| PearsonAccess Public > PearsonA                                                                                                    | /earsonAccess Public > PearsonAccess Secure          |                                                                                                    |            |                 |                        |                                               |  |  |  |  |  |
|----------------------------------------------------------------------------------------------------|------------------------------------------------------|----------------------------------------------------------------------------------------------------|------------|-----------------|------------------------|-----------------------------------------------|--|--|--|--|--|
|                                                                                                    |                                                      |                                                                                                    |            |                 |                        |                                               |  |  |  |  |  |
| Your Account   Administrative Management   Support   Logout                                                                                                    |                                                      |                                                                                                    |            |                 |                        |                                               |  |  |  |  |  |
|                                                                                                    | Home                                                 | Student Data                                                                                                    | Test Setup | Test Management | Test Results           |                                               |  |  |  |  |  |
|                                                                                                    |                                                      |                                                                                                    |            |                 |                        |                                               |  |  |  |  |  |
|                                                                                                    |                                                      |                                                                                                    |            | CL              | irrent organization: ( | Georgia Dept of Education change organization |  |  |  |  |  |
| Help                                                                                                    |                                                      | ⊳ Administrative Manag                                                                                                    | ement      | omoret          |                        |                                               |  |  |  |  |  |
| Administrative<br>Management<br>Many program-level administ<br>functions are accessed from<br>Administrative Management,<br>as user accounts and roles,<br>organizations, and reports.<br>Note: You see only those<br>administrative management<br>functions for which you have I<br>given permission.<br>Organizations are entities in<br>organizational hierarchy, such<br>state, system, or school. An<br>organization must "exist" in th<br>system before it can participa<br>testing activities.<br>Security refers to user account | rative<br>such<br>been<br>has a<br>e<br>te in<br>rs. | Triganizations  Triganizations  Triganizations  Triganizations  Triganizations  Triganization  Triganization | re Manag   | ement           |                        |                                               |  |  |  |  |  |

#### **View Organization (System/School)**

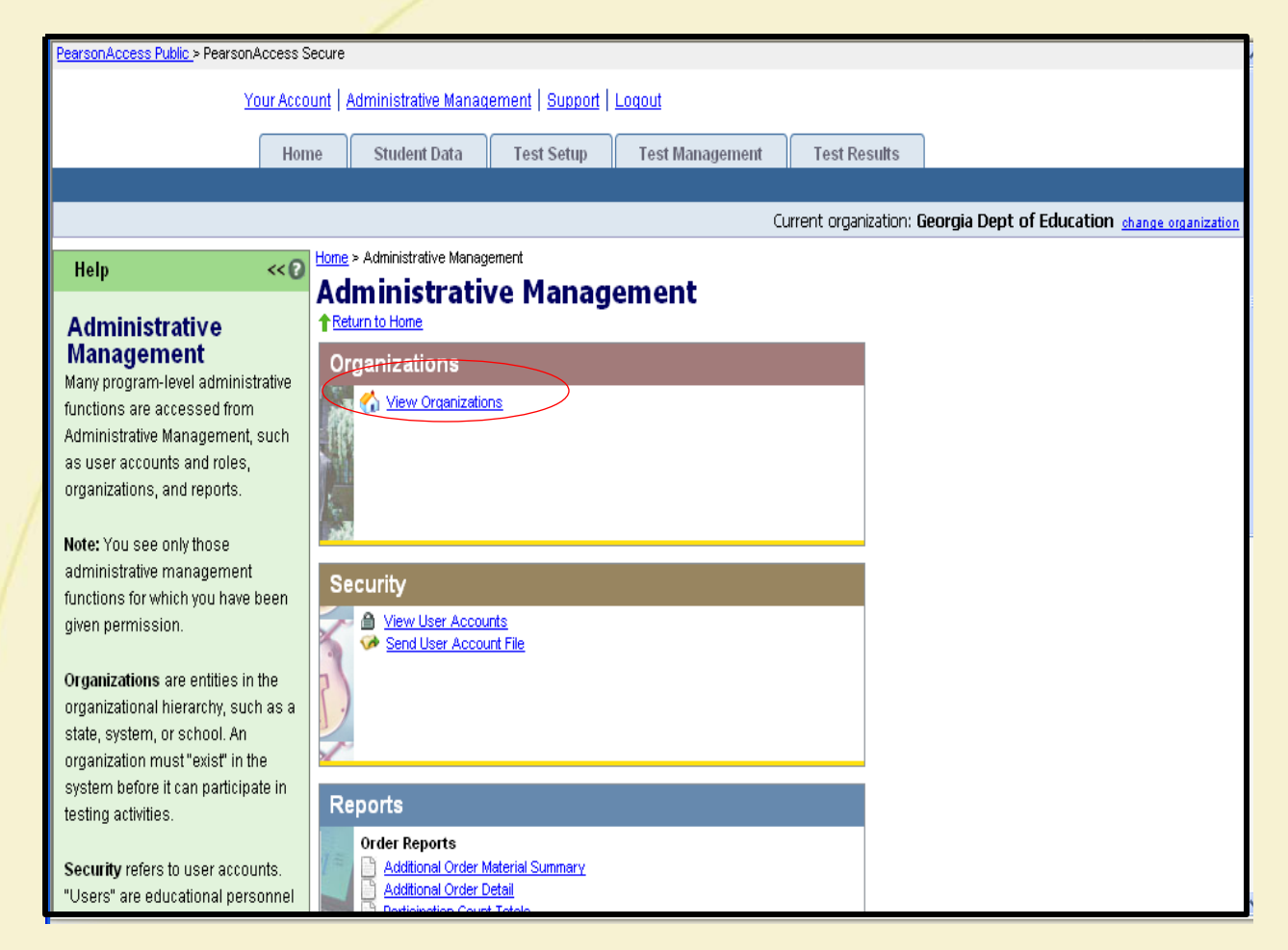

# **Click on System Name**

| PearsonAccess Public > PearsonAccess Secure    |      |                |                           |                     |          |            |               |                            |                             |
|------------------------------------------------|------|----------------|---------------------------|---------------------|----------|------------|---------------|----------------------------|-----------------------------|
| Your                                           | Acco | unt L          | Administrative Manag      | ement   Sunnort     | Locout   |            |               |                            |                             |
| <u>1001</u>                                    | Accu | <u>uni 1 i</u> | Summonauve Manag          | ement   oupport     | Logoat   |            |               |                            |                             |
|                                                | Hon  | ne             | Student Data              | Test Setup          | Test Man | agement    | Test Result   | ts                         |                             |
|                                                |      |                |                           |                     |          |            |               |                            |                             |
|                                                |      |                |                           |                     |          |            | Current organ | ization: ATLANTA PUBLIC    | SCHOOLS change organization |
|                                                | -    | l Home         | > Administrative Manag    | ement > View Organi | zation   |            |               |                            |                             |
| Help <                                         | <0   | Vid            | w Organiz                 | zation              |          |            |               |                            |                             |
| Organizations                                  | ^    | ↑Re            | turn to Administrative Ma | anagement           |          |            |               |                            |                             |
| An organization is an entity in                |      |                |                           |                     |          |            |               |                            |                             |
| the organizational hierarchy.                  |      | View           | 1 By: 💿 System 🔘 s        | school              |          |            |               |                            |                             |
| such as a state, system, or                    |      |                |                           |                     |          | 0 Entities | Selected      |                            | Results: 1 to 1 of 1        |
| school.                                        |      |                | ] New Organization        | n I 🗙 Delete        |          |            |               |                            |                             |
|                                                |      |                | 🗹 Name                    |                     |          | 🗹 ID       | 🗹 Par         | rent Organization          |                             |
| An organization must exist in                  | _    |                | ATIANTA PUBLIC S          | CHOOLS              |          | 7610000    | Georg         | ia Dent of Education (GA)  | )                           |
| organization can participate in                |      |                |                           |                     |          |            |               | , a poptor passarion (or), | Results: 1 to 1 of 1        |
| testing or test-related activities,            |      |                |                           |                     |          |            |               |                            | 1000000.1001011             |
| such as ordering materials, etc.               |      |                |                           |                     |          |            |               |                            |                             |
| <ul> <li>If you have access to more</li> </ul> |      |                |                           |                     |          |            |               |                            |                             |
| than one type of<br>organization, select the   |      |                |                           |                     |          |            |               |                            |                             |
| organization type in the                       |      |                |                           |                     |          |            |               |                            |                             |
| View By field.                                 |      |                |                           |                     |          |            |               |                            |                             |
| View an                                        |      |                |                           |                     |          |            |               |                            |                             |
| Organization                                   |      |                |                           |                     |          |            |               |                            |                             |
| To view an organization, click on              |      |                |                           |                     |          |            |               |                            |                             |
| an organization name to view                   |      |                |                           |                     |          |            |               |                            |                             |
| more details about the                         |      |                |                           |                     |          |            |               |                            |                             |
| organization.                                  |      |                |                           |                     |          |            |               |                            |                             |

### **Test Administration**

| PearsonAccess Public > PearsonAccess S                                          | cure                                                                                     |                                                       |  |  |  |  |  |  |  |  |  |
|---------------------------------------------------------------------------------|------------------------------------------------------------------------------------------|-------------------------------------------------------|--|--|--|--|--|--|--|--|--|
| Your Acco                                                                       | Your Account   Administrative Management   Support   Logout                              |                                                       |  |  |  |  |  |  |  |  |  |
| Home Student Data Test Setup Test Management Test Results                       |                                                                                          |                                                       |  |  |  |  |  |  |  |  |  |
|                                                                                 |                                                                                          |                                                       |  |  |  |  |  |  |  |  |  |
|                                                                                 | Current organ                                                                            | zation: Georgia Dept of Education change organization |  |  |  |  |  |  |  |  |  |
| Holp. cc2                                                                       | <u>Iome &gt; Administrative Management &gt; View Organization</u> > Organization Details |                                                       |  |  |  |  |  |  |  |  |  |
| neip                                                                            | Georgia Dept of Education (GA) Details                                                   |                                                       |  |  |  |  |  |  |  |  |  |
| Test Administrations                                                            | Return to View Organization                                                              |                                                       |  |  |  |  |  |  |  |  |  |
| Before an organization can take                                                 |                                                                                          |                                                       |  |  |  |  |  |  |  |  |  |
| part in a particular test                                                       | Organization Details Contacts Test Administrations                                       |                                                       |  |  |  |  |  |  |  |  |  |
| administration, the organization                                                |                                                                                          |                                                       |  |  |  |  |  |  |  |  |  |
| must be "participating" in that                                                 | Test Administrations                                                                     |                                                       |  |  |  |  |  |  |  |  |  |
| administration.                                                                 |                                                                                          | Results: 1 to 4 of 4                                  |  |  |  |  |  |  |  |  |  |
| <ul> <li>A "Yes" or "No" in the<br/>Participating column indicates</li> </ul>   | Conv Participations                                                                      |                                                       |  |  |  |  |  |  |  |  |  |
| whether an organization is                                                      |                                                                                          |                                                       |  |  |  |  |  |  |  |  |  |
| participating in a test                                                         | Mame                                                                                     | Participation                                         |  |  |  |  |  |  |  |  |  |
| Click Change to change the                                                      | GA EOCT Mid-Month 2009-2010                                                              | Yes <u>Change</u>                                     |  |  |  |  |  |  |  |  |  |
| participation status of an                                                      | GA EOCT Winter 2009                                                                      | Yes <u>Change</u>                                     |  |  |  |  |  |  |  |  |  |
| organization.                                                                   | GHSGT Fall 2009                                                                          | Yes <u>Change</u>                                     |  |  |  |  |  |  |  |  |  |
| <ul> <li>Click a test administration<br/>name to see further details</li> </ul> | GHSGT Winter 2009                                                                        | Yes <u>Change</u>                                     |  |  |  |  |  |  |  |  |  |
| about that organization's                                                       |                                                                                          | Poolite: 1 to 1 of                                    |  |  |  |  |  |  |  |  |  |
| participation in the                                                            |                                                                                          | Results. 1 to 4 of                                    |  |  |  |  |  |  |  |  |  |
| administration.                                                                 |                                                                                          |                                                       |  |  |  |  |  |  |  |  |  |
|                                                                                 |                                                                                          |                                                       |  |  |  |  |  |  |  |  |  |
|                                                                                 |                                                                                          |                                                       |  |  |  |  |  |  |  |  |  |

### Responsibilities

| PearsonAccess Public > PearsonA                                                                                                    | ccess Se                                                  | cure              |                                                                  |                                      |                                              |                        |                                  |                  |  |
|----------------------------------------------------------------------------------------------------|-----------------------------------------------------------|-------------------|------------------------------------------------------------------|--------------------------------------|----------------------------------------------|------------------------|----------------------------------|------------------|--|
| Yo                                                                                                    | ur Accou                                                  | int   A           | dministrative Manag                                              | ement   <u>Support</u>               | Logout                                       |                        |                                  |                  |  |
|                                                                                                    | Home Student Data Test Setup Test Management Test Results |                   |                                                                  |                                      |                                              |                        |                                  |                  |  |
|                                                                                                    |                                                           |                   |                                                                  |                                      |                                              |                        |                                  |                  |  |
|                                                                                                    |                                                           |                   |                                                                  |                                      | Current organ                                | nization: APPLING C    | OUNTY BOARD OF EDUCATION cha     | nge organization |  |
| Help                                                                                                    | << (2)                                                    | Home<br>AP        | > <u>Administrative Manag</u>                                    | ement > <u>View Organ</u><br>UNTY BO | ization > Organization Details > ARD OF EDUC | Enter Administration D | etails<br>010000) Details        |                  |  |
| Responsibilities<br>Shows a list of testing-related<br>responsibilities and the assigned<br>contact person.<br>• A person must be designate | ned<br>ated                                               | GHS<br>Retu<br>Ad | SGT Winter 2<br>urn to Organization Det<br>Iministration Details | 2009 Test Ad                         | esponsibilities Tests                        |                        |                                  |                  |  |
| as Contact before the per<br>can be assigned to a                                                                                           | son                                                       |                   | Responsibility                                                   |                                      |                                              |                        |                                  | Edit             |  |
| responsibility.                                                                                                    |                                                           |                   | Responsibilities                                                 |                                      | Contact                                      |                        |                                  |                  |  |
| Mailing and                                                                                                    |                                                           |                   | District Test Coord                                              | inator - Mailing                     | Cindy Schell,Appling Cou<br>BAXLEY,GA,31513  | inty Board of Educa    | ation,249 BLACKSHEAR HWY,        |                  |  |
|                                                                                                    |                                                           |                   | District Test Coord                                              | inator - Shipping                    | Cindy Schell,Appling Cou                     | inty Board of Ed,24    | 9 Blackshear Hwy, BAXLEY,GA,3151 | .3               |  |
| Shipping<br>Address                                                                                                    |                                                           |                   |                                                                  |                                      |                                              |                        |                                  |                  |  |

# Add/Delete/Change School Name

| Your Acc                                                                                                    | Your Account   Administrative Management   Support   Logout |                                                                     |                         |                 |                   |                     |                               |  |  |  |  |  |
|----------------------------------------------------------------------------------------------------|-------------------------------------------------------------|---------------------------------------------------------------------|-------------------------|-----------------|-------------------|---------------------|-------------------------------|--|--|--|--|--|
| Но                                                                                                    | me                                                          | Student Data                                                        | Test Setup              | Test Management | Test Results      |                     |                               |  |  |  |  |  |
|                                                                                                    |                                                             |                                                                     |                         |                 |                   |                     |                               |  |  |  |  |  |
|                                                                                                    |                                                             |                                                                     |                         | Current organ   | nization: APPLING | County Board of Edu | CATION <u>change organiza</u> |  |  |  |  |  |
| Help <<0                                                                                                    | Home<br>Ad<br>↑Ret                                          | > Administrative Mana <u>o</u><br>ministrativ<br><u>urn to Home</u> | ve Manag                | ement           |                   |                     |                               |  |  |  |  |  |
| Management<br>Many program-level administrative<br>functions are accessed from<br>Administrative Management, such<br>as user accounts and roles,<br>organizations, and reports.                            | Or                                                          | ganizations<br>🏠 <u>View Organizatic</u>                            | ns                      | Click o         | on View C         | organizations       |                               |  |  |  |  |  |
| <b>Note:</b> You see only those<br>administrative management<br>functions for which you have been<br>given permission.                                                                                     | Se                                                          | Curity                                                              | <u>ints</u><br>int File |                 |                   |                     |                               |  |  |  |  |  |
| Organizations are entities in the<br>organizational hierarchy, such as a<br>state, system, or school. An<br>organization must "exist" in the<br>system before it can participate in<br>testing activities. | Re                                                          | eports<br>Order Reports                                             |                         |                 |                   |                     |                               |  |  |  |  |  |
| Security refers to user accounts.                                                                                                    | 1=                                                          | Additional Order M                                                  | Material Summary        |                 |                   |                     |                               |  |  |  |  |  |

## Add a New School

| Your Acc                                                          | <u>ount</u> | Administrative Management   Support   L                  | <u>oqout</u> |             |                       |                                           |
|-------------------------------------------------------------------|-------------|----------------------------------------------------------|--------------|-------------|-----------------------|-------------------------------------------|
| Ho                                                                | me          | Student Data Test Setup                                  | Test M       | anagement   | Test Results          |                                           |
|                                                                   |             |                                                          |              |             |                       |                                           |
|                                                                   |             |                                                          |              | Current org | ganization: APPLING C | DUNTY BOARD OF EDUCATION change organizat |
| Halp // 9                                                         | Hor         | <u>ne &gt; Administrative Management</u> > View Organiza | tion         |             |                       |                                           |
| neip 🔨                                                            | V           | iew Organization                                         |              | Click       | on School to          | o view all schools                        |
| Organizations                                                     | 1           | Return to Administrative Management                      |              |             |                       |                                           |
| An organization is an entity in                                   | Vie         | ew By: 🔿 System 💿 School                                 |              |             |                       |                                           |
| the organizational hierarchy, such as a state, system, or         |             |                                                          |              | 0 Entiti    | es Selected           | Results: 1 to 5 of 5                      |
| school.                                                           | ł           | 🔝 New Organization 丨 🗙 Delete                            |              |             |                       |                                           |
| On annanization much suist in                                     |             | 🗹 Name                                                   | P            | ID ID       | 🗵 Parent Organizatio  | n                                         |
| the system before that                                            |             | APPLING CO HIGH                                          | 6            | 012050      | APPLING COUNTY BO     | ARD OF EDUCATION (6010000)                |
| organization can participate in                                   |             | APPLING COUNTY HIGH                                      | 6            | 010103      | APPLING COUNTY BO     | ARD OF EDUCATION (6010000)                |
| testing or test-related activities,                               |             | APPLING COUNTY MIDDLE SCHOOL                             | 6            | 010195      | APPLING COUNTY BO     | ARD OF EDUCATION (6010000)                |
| <ul> <li>If you have access to more</li> </ul>                    |             | BAXLEY WILDERNESS INSTITUTE                              | 6            | 010109      | APPLING COUNTY BO     | ARD OF EDUCATION (6010000)                |
| than one type of<br>organization, select the                      |             | Example School                                           | 6            | 010101      | APPLING COUNTY BO     | ARD OF EDUCATION (6010000)                |
| organization type in the                                          |             |                                                          |              |             |                       | Results: 1 to 5 of (                      |
| view By field.                                                    |             |                                                          |              |             |                       |                                           |
| View an                                                           |             |                                                          |              |             |                       |                                           |
| Organization                                                      |             |                                                          | CI           | ick on I    | New Organiz           | ation                                     |
| To view an organization, click on<br>an organization name to view |             |                                                          |              |             |                       |                                           |
| more details about the                                            |             |                                                          |              |             |                       |                                           |

#### Add a New School

| Your Acco                                                           | ount   Administrative Management   Support   Logout                    |          |
|---------------------------------------------------------------------|------------------------------------------------------------------------|----------|
| Hon                                                                 | me Student Data Test Setup Test Management Test Results                |          |
|                                                                     |                                                                        |          |
|                                                                     | Current organization: APPLING COUNTY BOARD OF EDUCATION change         | organiza |
| Help << 0                                                           | Home > Administrative Management > View Organization View Organization |          |
| Organizations                                                       | Return to Administrative Management                                    |          |
| An organization is an entity in the organizational hierarchy,       | New Organization Save                                                  | Cance    |
| such as a state, system, or<br>school.                              | > Type: School V                                                       | - Requir |
| An organization must exist in                                       | Parent Organization: <select></select>                                 |          |
| organization can participate in                                     | ► ID: Enter State School Code                                          |          |
| such as ordering materials, etc.                                    | Name: (3 digit System Code, 4 digit<br>School Code)                    |          |
| <ul> <li>If you have access to more<br/>than one type of</li> </ul> |                                                                        |          |
| organization, select the<br>organization type in the                | Save                                                                   | Cance    |
| View By field.                                                      |                                                                        |          |
| View an<br>Organization                                             |                                                                        |          |
| To view an organization, click on                                   |                                                                        |          |
| an organization name to view<br>more details about the              |                                                                        |          |

### **Delete a School**

| Your Acco                                                                                                    | ount                | Administrative Manag                            | ement   <u>Support</u>   .            | Logout                  |                                       |                                  |                        |
|----------------------------------------------------------------------------------------------------|---------------------|-------------------------------------------------|---------------------------------------|-------------------------|---------------------------------------|----------------------------------|------------------------|
| Hoi                                                                                                    | me                  | Student Data                                    | Test Setup                            | Test Management         | Test Results                          |                                  |                        |
|                                                                                                    |                     |                                                 | -                                     |                         |                                       |                                  |                        |
|                                                                                                    |                     |                                                 |                                       | Current or              | rganization: APPLING C                | ounty board of Education         | <u>change organiza</u> |
| Help << 🕜                                                                                                    | Home<br>Vid         | > <u>Administrative Manag</u><br>ew Organiz     | <u>ement</u> > View Organiz<br>Zation | ration                  |                                       |                                  |                        |
| Organizations<br>An organization is an entity in                                                                                         | ↑ <u>Re</u><br>View | turn to Administrative Ma<br>V By: O System 💿 S | anagement<br>School                   |                         |                                       |                                  |                        |
| the organizational hierarchy,                                                                                                    |                     |                                                 |                                       | 0 Entit                 | ies Selected                          | Resul                            | ts: 1 to 5 of 5        |
| school.                                                                                                    |                     | 🗿 New Organizatior                              | n   🗙 Delete                          |                         |                                       |                                  |                        |
| An every institute wavest eviction                                                                                                    |                     | 🗹 Name                                          |                                       | 🗹 ID                    | 📕 Parent Organizatio                  | n                                |                        |
| An organization must exist in the system before that                                                                                     |                     | APPLING CO HIGH                                 |                                       | 6012050                 | APPLING COUNTY BO                     | ARD OF EDUCATION (6010000)       | )                      |
| organization can participate in                                                                                                    |                     | PPLING COUNTY H                                 | <u>HIGH</u>                           | 6010103                 | APPLING COUNTY BO                     | ARD OF EDUCATION (6010000)       | 1                      |
| testing or test-related activities,                                                                                                    |                     | APPLING COUNTY N                                | MIDDLE SCHOOL                         | 6010195                 | APPLING COUNTY BO                     | ARD OF EDUCATION (6010000)       | 1                      |
| <ul> <li>If you have access to more</li> </ul>                                                                                           |                     | EAXLEY WILDERNES                                | SS INSTITUTE                          | 6010109                 | APPLING COUNTY BO                     | ARD OF EDUCATION (6010000)       | 1                      |
| than one type of<br>organization, select the                                                                                             |                     | Example School                                  |                                       | 6010101                 | APPLING COUNTY BO                     | ARD OF EDUCATION (6010000)       | 1                      |
| organization type in the                                                                                                    |                     |                                                 |                                       |                         |                                       | F                                | Results: 1 to 5 of     |
| View By field.<br>View an<br>Organization<br>To view an organization, click on<br>an organization name to view<br>more details about the |                     |                                                 |                                       | To delete a left of the | school, click<br>school nam<br>Delete | on the box to the and then click |                        |

# **Change a School Name**

| Your Acco                                                        | unt   <u>Administrative M</u>                     | anagement   <u>Support</u>    | Logout                                |                               |                        |                           |
|------------------------------------------------------------------|---------------------------------------------------|-------------------------------|---------------------------------------|-------------------------------|------------------------|---------------------------|
| Hon                                                              | ne Student Dat                                    | 1 Test Setup                  | Test Management                       | Test Results                  |                        |                           |
|                                                                  |                                                   |                               |                                       |                               |                        |                           |
|                                                                  |                                                   |                               | Current organ                         | nization: APPLING COUN        | ry board of educa      | ATION change organization |
| Help <<0                                                         | Home > Administrative I                           | anagement > <u>View Organ</u> | <u>ization</u> > Organization Details |                               |                        |                           |
| Organization Details<br>Shows the Organization Master<br>Record. | APPLING (  Return to View Orga  Organization Deta | s Contacts Tes                | 012050) Deta                          | ils                           |                        |                           |
| organization ID or name.     Olick Change to change the          | Organization                                      | Master Record                 |                                       |                               |                        | Edit                      |
| parent organization. (The                                        | ID:                                               | 6012050                       |                                       |                               |                        |                           |
| parent organization is one<br>level above the current            | Name:                                             | APPLING CO                    | ) HIGH                                |                               |                        |                           |
| organization.)                                                   | Parent Organ                                      | zation: 6010000 - 4           | APPLING COUNTY BOARI                  | D OF EDUCATION                |                        |                           |
|                                                                  | Closed:                                           | No                            |                                       |                               |                        |                           |
|                                                                  |                                                   |                               |                                       | Click on Edupdate the<br>Name | dit and<br>School<br>e |                           |

| Your Account       Administrative Management       Support       Locaudt         Home       Student Data       Test Setup       Test Management       Test Results         Current organization:       APPLING COUNTY BDARD OF EDUCATION change correlation:       APPLING CO HIGH (6012050) Details         Shows the Organization Master       Application:       Contacts       Test Administrations         Organization Details       Application Master Record       Save       Can         Organization ID or name       Application Master Record       Save       Can         Itele above the current organization;       G012050       PapeLING COUNTY BDARD OF EDUCATION       Click on Save         Organization;       G010000 - APPLING COUNTY BDARD OF EDUCATION       Click on Save       Click on Save         Vour may also mark a school as closed       Vour may also mark a school as closed       Closed       Student as closed                                                                                                    |                                                                                                    |                                             |                                                                                                   |                                                                                                    |                                                                                                    |                        |                     |                                      |
|----------------------------------------------------------------------------------------------------|----------------------------------------------------------------------------------------------------|---------------------------------------------|---------------------------------------------------------------------------------------------------|----------------------------------------------------------------------------------------------------|----------------------------------------------------------------------------------------------------|------------------------|---------------------|--------------------------------------|
| Home       Student Data       Test Setup       Test Management       Test Results         Current organization: APPLING COUNTY BOARD OF EDUCATION (dualing organization Details         Help       Corganization Details       Performance       Performance       Performance       Organization Details         Shows the Organization Details       Performance       Performance       Performance       Performance       Performance         • Click Khirt to change the organization is one level above the current organization is one level above the current organization;       Organization Master Record       Save       Can         Di:       6012050       APPLING CO HIGH       Performance       Can       Can       Can         View above the current organization;       Organization:       601000 - APPLING COUNTY BOARD OF EDUCATION       Click on Save         Closed:       Norme:       APPLING CO HIGH       Vou may also mark a school as closed       Closed                                                                                                    | You                                                                                                    | ur Account                                  | Administrative Manager                                                                            | ment   <u>Support</u>                                                                                                    | <u>Loqout</u>                                                                                                    |                        |                     |                                      |
| Current organization: APPLING COUNTY BOARD OF EDUCATION change engans<br>Help Comparization Details<br>Shows the Organization Master<br>Record<br>• Click Ghi to change the<br>organization ID or name.<br>• Click Change to change the<br>parent organization is one<br>level above the current<br>organization.<br>• Click Change to change the<br>parent organization is one<br>level above the current<br>organization.<br>• Click Change to change the<br>parent organization is one<br>level above the current<br>organization.<br>• Click Change to change the<br>parent organization is one<br>level above the current<br>organization.<br>• Organization Master Record<br>• Click On Holf<br>• Name: AppLING COUNTY BOARD OF EDUCATION<br>Closed: • Organization<br>• Closed: • Organization<br>• Organization<br>• Closed: • Organization<br>• Organization<br>• Org | ſ                                                                                                    | Home                                        | Student Data                                                                                      | Test Setup                                                                                                    | Test Management                                                                                                    | Test Results           | ]                   |                                      |
| Inter                                                                                                    |                                                                                                    |                                             |                                                                                                   |                                                                                                    |                                                                                                    |                        |                     |                                      |
| Itelp       Itel > Administrative Management > View Organization > Organization Details         Shows the Organization Master Record       Citlick Edit to change the parent organization. (The parent organization.)         Of Citlick Edit to change the organization is one level above the current organization.)       Organization Master Record         Organization is one level above the current organization.)       Organization Master Record         ID:       6012050         Name:       APPLING CO HIGH         Parent Organization:       Closed:         Name:       APPLING CO HIGH         Closed:       No         Closed:       No         You may also mark a school as closed                                                                                                    |                                                                                                    |                                             |                                                                                                   |                                                                                                    | Current orga                                                                                                    | nization: APPLING C    | OUNTY BOARD OF EDUC | ATION <u>change organizatic</u>      |
|                                                                                                    | <ul> <li>Help</li> <li>Organization Detail<br/>Shows the Organization Maste<br/>Record.</li> <li>Click Edit to change the<br/>organization ID or name.</li> <li>Click Change to change th<br/>parent organization. (The<br/>parent organization is one<br/>level above the current<br/>organization.)</li> </ul> | <co<br>A<br/>Is<br/>er<br/>he<br/>e</co<br> | ne > Administrative Manager<br>PPLING CO I<br>Return to View Organization<br>Organization Details | ment > View Organi<br>HIGH (60<br>Contacts Test<br>er Record<br>6012050<br>APPLING CO HI<br>a: 6010000 - A<br>No ♥<br>YOU may a | zation > Organization Details<br><b>)12050) Deta</b><br>t Administrations<br>GH<br>PPLING COUNTY BOAR<br>also mark a so<br>closed | IIIS<br>D OF EDUCATION | Click               | Save Cancel<br>- Required<br>On Save |

# **Participation (enrollments)**

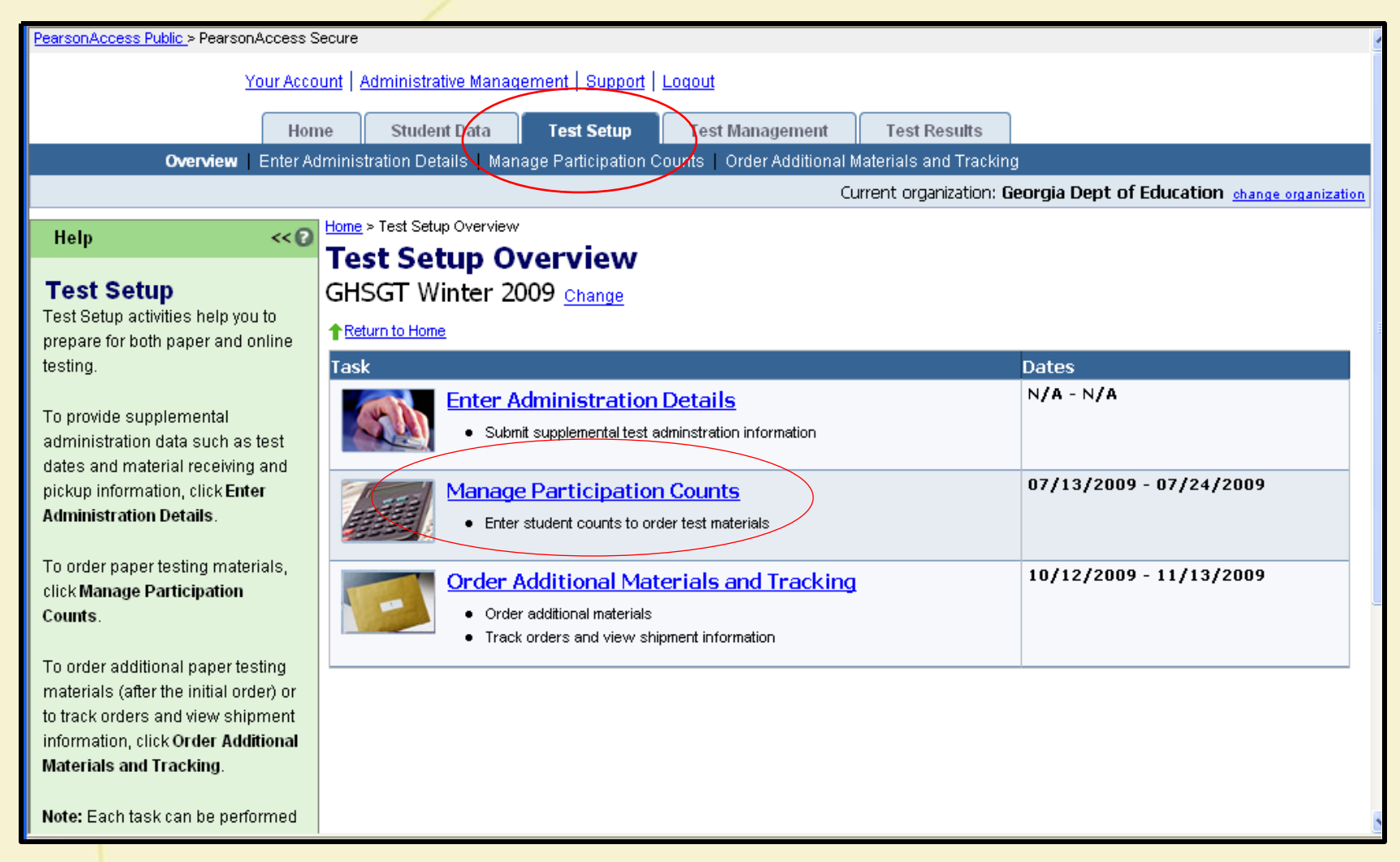

## **Status of Participation Counts**

| <u> Access Public &gt;</u> PearsonAcces               | s S  | ecure                        |                      |                          |                       |                |                  |             |
|-------------------------------------------------------|------|------------------------------|----------------------|--------------------------|-----------------------|----------------|------------------|-------------|
| Your Ac                                               | ccoi | unt   Administrative Manage  | ement   Support      | Logout                   |                       |                |                  |             |
|                                                       |      |                              |                      |                          |                       |                |                  |             |
| н                                                     | lom  | ne Student Data              | Test Setup           | Test Management          | Test Results          |                |                  |             |
| Overview Enter /                                      | Adr  | ministration Details   Mana  | ge Participation C   | ounts Order Additional N | laterials and Trackin | Ig             |                  |             |
|                                                       |      |                              |                      | Current organ            | hization: APPLING C   | OUNTY BOARD OF | EDUCATION change | organizatio |
| <<                                                    | 0    | Home > Test Setup > Manage I | Participation Counts |                          |                       |                |                  |             |
|                                                       | ~    | Manage Parti                 | cipation             | Counts                   |                       |                |                  |             |
| icipation                                             |      | GHSGT Winter 20              | 09 <u>Change</u>     |                          |                       |                |                  |             |
| nts                                                   |      | Test Setup                   |                      |                          |                       |                |                  |             |
| , you are providing the                               |      | -                            |                      |                          |                       |                | Results: 1 to    | 4 of 4      |
| r of students that will                               |      | Sand E Mail Natifi           | antion   🤲 Do        | n auto T                 |                       |                | 1000101 2 00     |             |
| given test.                                           |      |                              | cation i 🥡 Re        | ports +                  | <b>X</b> 10           | W. Turne       | The Charles      |             |
|                                                       |      | Name                         |                      |                          |                       | матуре         | M Status         |             |
| pation counts are used<br>ering testing materials for | ≡    | APPLING CO HIGH              |                      |                          | 6012050               | School         | Complete         |             |
| esting, such as test                                  |      | APPLING COUNTY HIGH          |                      |                          | 6010103               | School         | In Progress      |             |
| ts, answer documents,                                 |      | APPLING COUNTY MIDD          | LE SCHOOL            |                          | 6010195               | School         | Not Started      |             |
| rint materials, etc.                                  |      | BAXLEY WILDERNESS IN         | ISTITUTE             |                          | 6010109               | School         | Not Started      |             |
| n raview and undate                                   |      |                              |                      |                          |                       |                | resours.         |             |
| n review and update                                   |      |                              |                      |                          |                       |                |                  |             |
| date. (The opening and                                |      |                              |                      |                          |                       |                |                  |             |
| dates are listed on the                               | _    |                              |                      |                          |                       |                |                  |             |
| etup Overview screen.)<br>ick on an organization      |      |                              |                      |                          |                       |                |                  |             |
| me to view the                                        |      |                              |                      |                          |                       |                |                  |             |
| irticipation counts.                                  |      |                              |                      |                          |                       |                |                  |             |
| closing date, an order for                            |      |                              |                      |                          |                       |                |                  |             |
| one only date, an order for                           |      |                              |                      |                          |                       |                |                  |             |

# **Enter Participation Counts**

| Your Acco                                                                                                    | Your Account   Administrative Management   Support   Logout                                                                                  |                                                                                                  |                               |                |                 |         |                |          |               |                 |             |  |
|----------------------------------------------------------------------------------------------------|----------------------------------------------------------------------------------------------------|--------------------------------------------------------------------------------------------------|-------------------------------|----------------|-----------------|---------|----------------|----------|---------------|-----------------|-------------|--|
| Hor                                                                                                    | me Student Data                                                                                                    | Test Setup                                                                                       | Test Management               | Т              | est Resu        | ilts    |                |          |               |                 |             |  |
| Overview Enter Ad                                                                                                    | Iministration Details 🛛 🛚                                                                                                    | lanage Participation Co                                                                          | unts Order Addition           | al Materi      | ials and 1      | racking |                |          |               |                 |             |  |
|                                                                                                    |                                                                                                    |                                                                                                  | Current org                   | anization      | n: <b>APPLI</b> | NG COUN | ty Boaf        | rd of Ee | DUCATIO       | N <u>change</u> | organizatio |  |
| Help < <p Participation<br>Counts When you enter participation<br>counts, you are providing the<br>number of students that will<br>take a given test. Participation counts are used | Home > Test Setup > Mar<br>Manage Pa<br>GHSGT Winter<br>Return to Test Setup<br>Note: Participation Cou<br>Participation Cou<br>Organization | nage Participation Counts rticipation Counts Counts Change Ints must be entered before Ints Test | 07 <i>1</i> 31 <i>1</i> 2009. | GPS            |                 |         | GP5/QCC        | Edit     | Bck           | to Statu<br>QCC | s List      |  |
| for ordering testing materials for                                                                                                    |                                                                                                    |                                                                                                  | Counts                        | Large<br>Print | Braille         | Counts  | Large<br>Print | Braille  | Counts        | Large<br>Print  | Braille     |  |
| paper testing, such as test<br>booklets, answer documents,<br>large print materials, etc.                                                                                           | APPLING COUNTY<br>MIDDLE SCHOOL<br>6010195                                                                                                   | ELA<br>Math<br>Science                                                                           | 0                             | 0              | 0               | 0       | 0              | 0        | 0             | 0               | 0           |  |
| You can review and update participation counts until the                                                                                                    | Status:Not<br>Started                                                                                                    | Social Studies                                                                                   |                               | -              | _               | 0       | 0              | 0        | 0             | 0               | 0           |  |
| closing date. (The opening and<br>closing dates are listed on the<br>Test Setup Overview screen.)<br>• Click on an organization                                                     |                                                                                                    |                                                                                                  |                               |                |                 |         |                | Edit     | <b>▲</b> Back | to Statu        | s List      |  |
| name to view the participation counts.                                                                                                    |                                                                                                    |                                                                                                  |                               |                |                 |         |                |          |               |                 |             |  |

| Your Ac                                                                                                    | 000                                                                                                    | unt Administrative                                                     | Management   Support   L                                                      | .oqout      |                       |             |          |                           |         |         |                       |                 |  |
|----------------------------------------------------------------------------------------------------|----------------------------------------------------------------------------------------------------|------------------------------------------------------------------------|-------------------------------------------------------------------------------|-------------|-----------------------|-------------|----------|---------------------------|---------|---------|-----------------------|-----------------|--|
| н                                                                                                    | Home Student Data Test Setup Test Management Test Results                                                 |                                                                        |                                                                               |             |                       |             |          |                           |         |         |                       |                 |  |
| Overview Enter.                                                                                                    | Overview Enter Administration Details Manage Participation Counts Order Additional Materials and Tracking |                                                                        |                                                                               |             |                       |             |          |                           |         |         |                       |                 |  |
|                                                                                                    |                                                                                                    |                                                                        |                                                                               | Curr        | ent organ             | ization: Al | PPLING C | ounty Bo                  | )ard of | EDUCATI | ON <u>chan</u>        | ige organizatio |  |
| Help <<< Participation<br>Counts<br>When you enter participation<br>counts, you are providing the                                 | 2                                                                                                    | Home > Test Setup > I<br>Manage P<br>GHSGT Wint<br>Return to Test Setu | Manage Participation Counts<br>Participation Counts<br>Per 2009 <u>Change</u> |             |                       |             |          |                           |         |         |                       |                 |  |
| number of students that will take a given test.                                                                                   |                                                                                                    | Participation C                                                        | iounts                                                                        | 0173172003. |                       |             |          |                           |         | [       | Save                  | Cancel          |  |
| Participation counts are used<br>for ordering testing materials for                                                               | =                                                                                                    | Organization                                                           | Test                                                                          | Counts      | GPS<br>Large<br>Print | Braille     | Counts   | GPS/QCC<br>Large<br>Print | Braille | Counts  | QCC<br>Large<br>Print | Braille         |  |
| paper testing, such as test<br>booklets, answer documents,<br>large print materials, etc.                                         |                                                                                                    | APPLING<br>COUNTY<br>MIDDLE<br>SCHOOL                                  | ELA<br>Math                                                                   | 0           | 0                     | 0           | 0        | 0                         | 0       | 0       | 0                     |                 |  |
| You can review and update<br>participation counts until the<br>closing date. (The opening and                                     | (                                                                                                    | Status:Not<br>Started                                                  | Science<br>Social Studies                                                     | 0           | 0                     | 0           | 0        | 0                         | 0       | 0       | 0                     |                 |  |
| <ul> <li>Test Setup Overview screen.)</li> <li>Click on an organization<br/>name to view the<br/>participation counts.</li> </ul> |                                                                                                    |                                                                        |                                                                               |             |                       |             |          |                           |         |         | Save                  | Cancel          |  |

## **Complete Participation Counts**

#### Overview Enter Administration Details Manage Participation Counts Order Additional Materials and Tracking Current organization: APPLING COUNTY BOARD OF EDUCATIO Home > Test Setup > Manage Participation Counts << 🛯 Help Manage Participation Counts Participation GHSGT Winter 2009 Change Counts Return to Test Setup When you enter participation counts, you are providing the number of students that will take a given test. You have successfully saved the participation counts for APPLING Participation counts are used CO HIGH, and the participation count status is In Progress. for ordering testing materials for paper testing, such as test If you are finished entering participation counts and would like to set the booklets, answer documents, status to Complete for APPLING CO HIGH, click Yes-Complete Enrollment. large print materials, etc. To complete If you do not want to set the status to Complete, but you would like to view the list of schools click No-Return to List of Schools. You can review and update participation participation counts until the If you do not want to set the status to Complete, but you would like to closing date. (The opening and counts continue entering participation counts click No-Return to Enter Participation closing dates are listed on the Counts. Test Setup Overview screen.) Click on an organization name to view the participation counts. What would you like to do next? Yes-Complete Enrollment On the closing date, an order for No-Return to List of Schools

No-Return to Enter Participation Counts

paper testing materials is

automatically submitted and shipped, based on the participation counts.

# **To Continue Entering Counts**

| PearsonAccess Public > PearsonAcces                                                                                                    | sS  | Secure                                                                                               |                                     |                              |                       |                 |
|----------------------------------------------------------------------------------------------------|-----|----------------------------------------------------------------------------------------------------|-------------------------------------|------------------------------|-----------------------|-----------------|
| Your Ac                                                                                                    | :00 | ount   Administrative Mana                                                                           | gement   <u>Support</u>             | Logout                       |                       |                 |
| н                                                                                                    | lon | ne Student Data                                                                                      | Test Setup                          | Test Management              | Test Results          |                 |
| Overview   Enter /                                                                                                    | Adr | ministration Details   Mar                                                                           | age Participation C                 | ounts   Order Additional N   | Materials and Trackir | ng              |
|                                                                                                    |     |                                                                                                    |                                     | Current organ                | nization: APPLING C   | COUNTY BOARD OF |
| Help <<(                                                                                                    | 2   | Home > Test Setup > Manag                                                                            | e Participation Counts              | Counts                       |                       |                 |
| Participation<br>CountsWhen you enter participation<br>counts, you are providing the<br>number of students that will<br>take a given test.Participation counts are used<br>for ordering testing materials for<br>paper testing, such as test<br>booklets, answer documents,<br>large print materials, etc.You can review and update<br>participation counts until the<br>closing date. (The opening and<br>closing dates are listed on the<br>Test Setup Overview screen.)• Click on an organization<br>name to view the<br>participation counts. |     | Manage Part<br>GHSGT Winter 2<br>Return to Test Setup<br>You ha<br>APPLI<br>What wo<br>Go h<br>Go to | Ave successfully con<br>IG CO HIGH. | npleted the participation co | ounts for             |                 |
| On the closing date, an order for                                                                                                    |     |                                                                                                    |                                     |                              |                       |                 |

# **Summary of Counts**

| <u>blic</u> > PearsonAc         | cess  | Secure                                        |                                         |                      |                                                           |                       |               |           |
|---------------------------------|-------|-----------------------------------------------|-----------------------------------------|----------------------|-----------------------------------------------------------|-----------------------|---------------|-----------|
| You                             | r Acc | ount l                                        | Administrative Manage                   | ement   Sunnort      | Logout                                                    |                       |               |           |
| 100                             |       | <u>, , , , , , , , , , , , , , , , , , , </u> |                                         |                      |                                                           |                       |               |           |
|                                 | Ho    | me                                            | Student Data                            | Test Setup           | Test Management                                           | Test Results          |               |           |
| Overview   Ent                  | ter A | dminis                                        | tration Details   Mana                  | ge Participation (   | Counts Order Additional I                                 | Materials and Trackin | g             |           |
|                                 |       |                                               |                                         |                      | Current orga                                              | nization: APPLING C   | OUNTY BOARD O | F EDUCATI |
|                                 |       | Home                                          | <u>e</u> > <u>Test Setup</u> > Manage F | Participation Counts |                                                           |                       |               |           |
|                                 |       | 🖥 Ma                                          | anage Parti                             | cipation             | Counts                                                    |                       |               |           |
| ion                             | Ĩ     | GH                                            | ISGT Winter 20                          | 09 Change            |                                                           |                       |               |           |
|                                 |       | <b>≜</b> Re                                   | eturo to Test Setun                     |                      |                                                           |                       |               |           |
| participation                   |       |                                               |                                         |                      |                                                           |                       |               | -         |
| providing the                   |       |                                               |                                         |                      |                                                           |                       |               | Re        |
| t.                              |       |                                               | Send E-Mail Notifi                      | cation I 🔶 Re        | eports▼                                                   |                       |               |           |
|                                 |       |                                               | Name                                    |                      | Participation Count Totals                                |                       | 🗹 Туре        | 🗹 Sti     |
| unts are used                   |       | AP                                            | PLING CO HIGH                           |                      | Summary of participation<br>counts for each organization. | 6012050               | School        | Comp      |
| ing materials to<br>uch as test | ir    | AP                                            | PLING COUNTY HIGH                       |                      |                                                           | 6010103               | School        | In Pro    |
| er documents,                   |       | AP                                            | PLING COUNTY MIDD                       | LE SCHOOL            |                                                           | 6010195               | School        | Not S     |
| rials, etc.                     |       | BA                                            | XLEY WILDERNESS IN                      | ISTITUTE             |                                                           | 6010109               | School        | Not S     |
|                                 |       |                                               |                                         |                      |                                                           |                       |               |           |
| and update                      |       |                                               |                                         |                      |                                                           |                       |               |           |
| he opening and                  |       |                                               |                                         |                      |                                                           |                       |               |           |
| re listed on the                |       |                                               |                                         |                      |                                                           |                       |               |           |
| view screen.)                   |       |                                               |                                         |                      |                                                           |                       |               |           |
| organization                    |       |                                               |                                         |                      |                                                           |                       |               |           |
| n counts.                       |       |                                               |                                         |                      |                                                           |                       |               |           |

### **Participation Counts – Summary**

#### Help

#### Home > Test Setup > Manage Participation Counts > Participation Count Totals

#### Participation Count Totals

Participation Count Totals

This report shows the total test quantities summarized by organization and test name.

 When you View By organization the Participation Count Totals reflect the selected organization. GHSGT Winter 2009 Change

#### Return to Manage Participation Counts

View By: 💿 System 🔘 School

| Name                                                    | Test           | GPS    |                |         |                 |        | GPS/           | QCC/    |                 | (      |                |  |
|---------------------------------------------------------|----------------|--------|----------------|---------|-----------------|--------|----------------|---------|-----------------|--------|----------------|--|
|                                                         |                | Counts | Large<br>Print | Braille | Online<br>Tests | Counts | Large<br>Print | Braille | Online<br>Tests | Counts | Large<br>Print |  |
| APPLING<br>COUNTY<br>BOARD OF<br>EDUCATION<br>(6010000) | ELA            | 16     | 1              | 0       | 0               | 12     | 0              | 0       | 0               | 2      | 0              |  |
|                                                         | Math           | 0      | 0              | 0       | 0               | 0      | 0              | 0       | 0               | 26     | 0              |  |
|                                                         | Science        | 24     | 0              | 1       | 0               | 12     | 0              | 0       | 0               | 1      | 0              |  |
|                                                         | Social Studies | 0      | 0              | 0       | 0               | 0      | 0              | 0       | 0               | 0      | 0              |  |

Item can be entered and updated until the day the window closes

| PearsonAccess Public > PearsonAccess                                                                                                    | s Secure                      |                          |                                                                                                    |                      |                            |
|----------------------------------------------------------------------------------------------------|-------------------------------|--------------------------|----------------------------------------------------------------------------------------------------|----------------------|----------------------------|
| Your Acc                                                                                                    | count   Administrative Mana   | gement   Sunnort         | Locout                                                                                                    |                      |                            |
| 1001 Acc                                                                                                    | Count   Aurimistrative Mana   | dement   odpport         | Logour                                                                                                    |                      |                            |
| Ho                                                                                                    | ome Student Data              | Test Setup               | Test Management                                                                                                    | Test Results         |                            |
| Overview   Enter Ad                                                                                                    | dministration Details   Man   | <br>age Participation Co | ounts Order Additional Ma                                                                                                    | aterials and Trackin | g                          |
|                                                                                                    |                               |                          | Current organ                                                                                                    | ization: APPLING CO  | DUNTY BOARD OF EDUCATIO    |
|                                                                                                    | ■ Home > Test Setup > Order / | Additional Materials and | d Tracking                                                                                                    |                      |                            |
| Help << 🕑                                                                                                    | Ordor Additi                  | onal Mate                | rials and Trac                                                                                                    | kina                 |                            |
| Orders<br>You use Orders to order<br>additional paper materials<br>(short shipments, etc.), check                                                                                                    | GHSGT Winter 2                | m Pearson                | oments to Pearson                                                                                                    | кт                   |                            |
| on the status of existing orders,                                                                                                    | Approve X                     | (Delete 丨 😽 R            | eports▼                                                                                                    |                      |                            |
| and track order shipments.                                                                                                    | Show Search                   |                          | ) ddiitiopol Ordon Motorial Surpro                                                                                                    |                      | Resi                       |
| <ul> <li>Note: The main method for ordering materials is by entering participation counts during test setup (see Test Setup &gt; Manage Participation Counts).</li> <li>To view order details, click on the order name.</li> <li>To order additional materials, click the Order Additional Materials and Tracking link.</li> </ul> | Order Sales                   | Order Numb               | Summary of material quantities<br>ordered<br>Additional Order Detail<br>Details of materials ordered by<br>each division<br><u>Fotal Material Summary</u><br>Summary of all material<br>quantities<br><u>Fotal Order Detail</u><br>Details of all materials for each<br>division | ission Date ▲        | 🗹 Approval Date 🔽 Delivery |
| <ul> <li>To see the status of<br/>materials shipped back to<br/>Pearson, select View By:<br/>Shipments to Pearson.</li> </ul>                                                                                                    |                               |                          |                                                                                                    |                      |                            |

### **Order Additional Materials & Tracking**

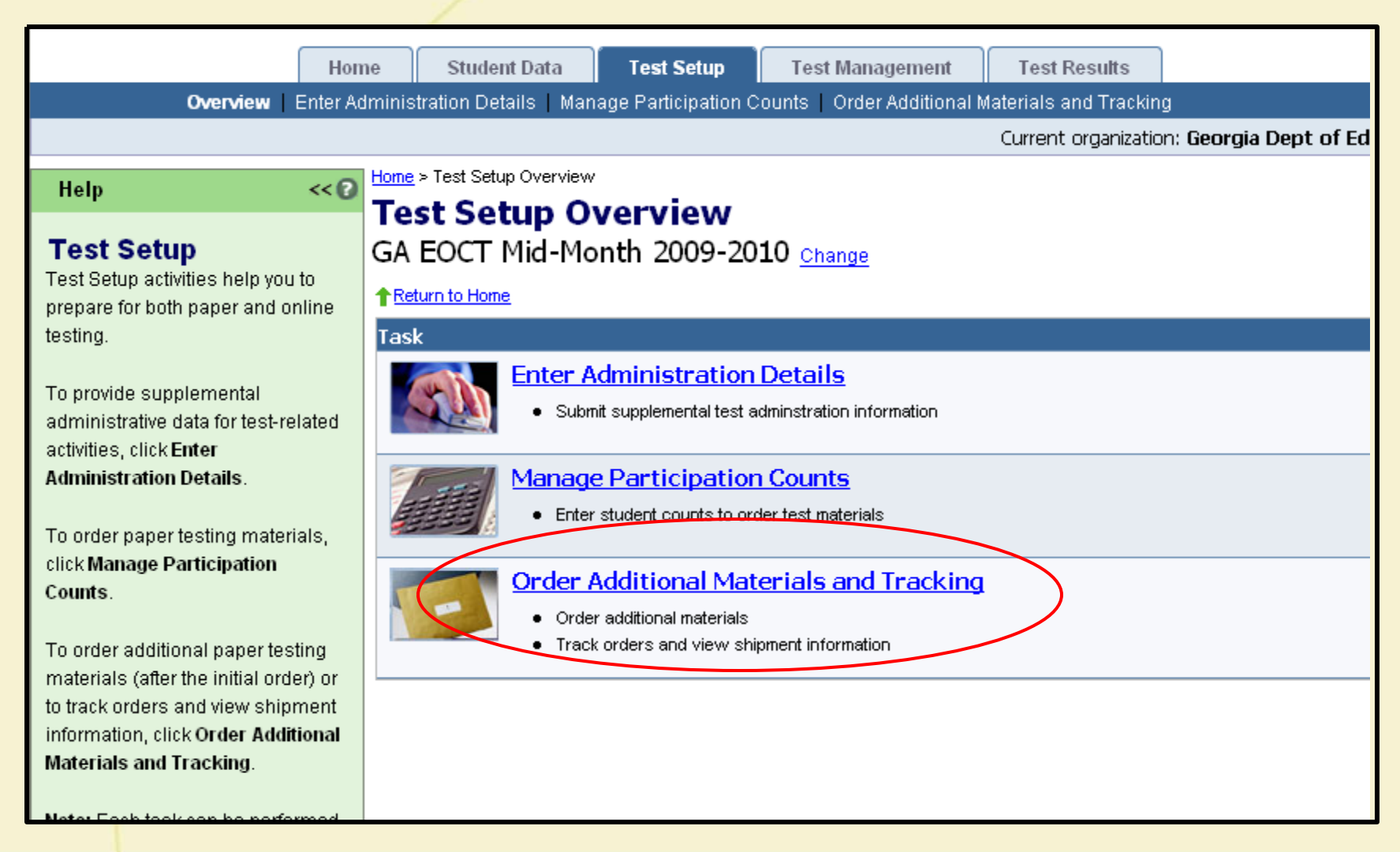

# **Ordering Additional Materials**

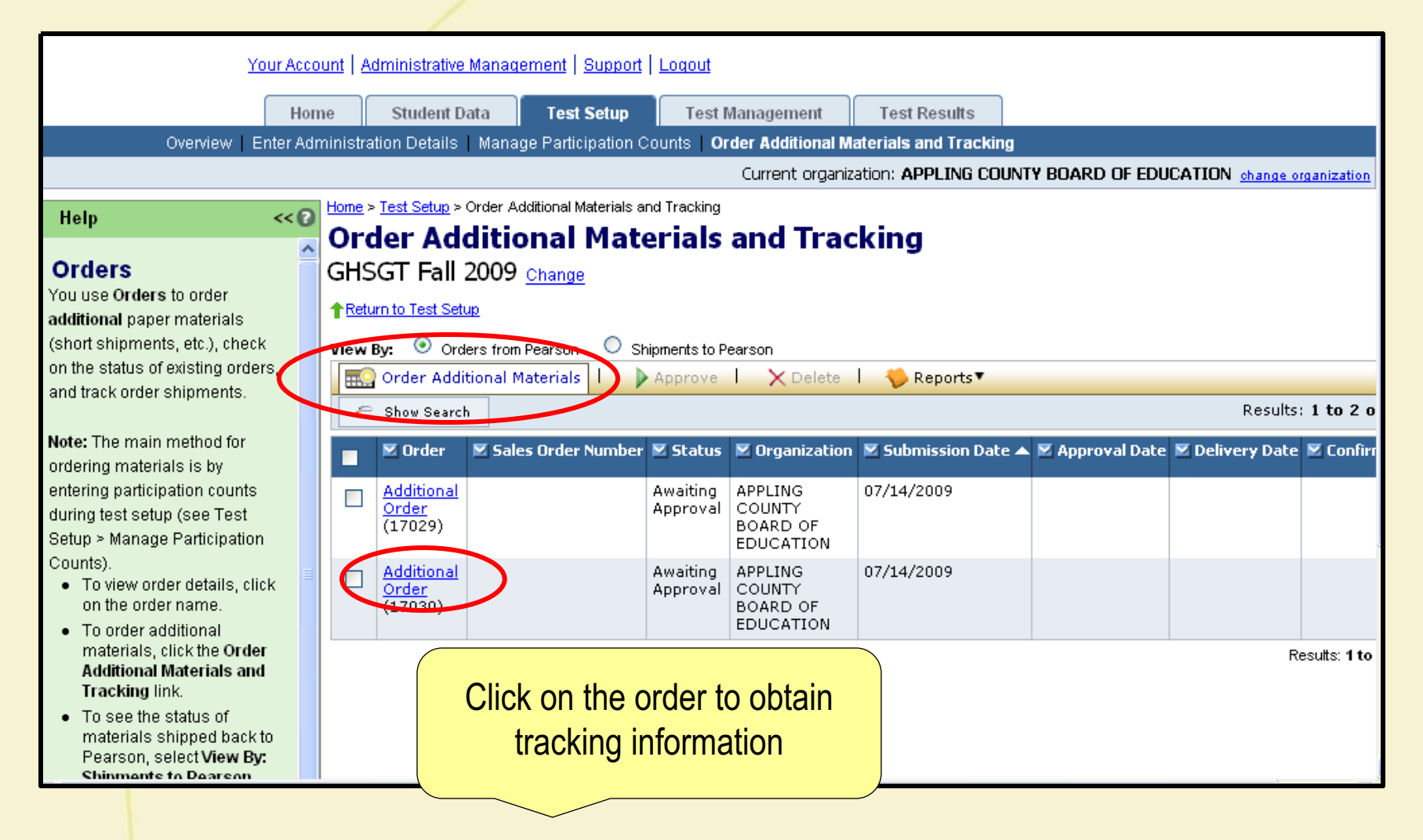

## **Order Status and Tracking**

|  | 🗵 Order                          |                  | 🔀 Sales Order Number | 🖉 Status                | 🛛 Organization      | 🛛 Submission Date 🔺 | 🔀 Approval Date         | 🗷 Delivery Date | Z Confirmation |
|--|----------------------------------|------------------|----------------------|-------------------------|---------------------|---------------------|-------------------------|-----------------|----------------|
|  | Test Materials (19195) 1381858/1 |                  |                      | Delivered               | Washington District | 09/20/2007          |                         | 09/07/2007      |                |
|  | Addition                         | al Order (21876) | $\mathbf{i}$         | Awaiting Approval       | Davenport District  | 10/28/2007          |                         |                 |                |
|  |                                  |                  |                      |                         |                     |                     |                         |                 |                |
|  | Shipment #1 Details              |                  |                      |                         |                     |                     |                         |                 |                |
|  | Box<br>Number                    |                  | Status               | Status Expected Arrival |                     | elivery<br>ate      | ery Tracking Number     |                 |                |
|  |                                  | Delivered        |                      | 09/07/2007              |                     | 9/07/2007           | FedEx - 629636311970955 |                 |                |
|  |                                  |                  |                      |                         |                     |                     |                         |                 |                |

Ability to track shipments, both initial distribution and additional orders

### **Implementation Schedule**

- Winter GHSGT Participation/Enrollment Counts will be entered through PearsonAccess July 20-31
- EOCT Fall Mid-Month Administrations August 10 21, September 21 – 25, October 19 - 23, November 16 - 20
- Fall GHSGT additional materials order to be entered on PearsonAccess September 1 – September 24
- Winter EOCT Administration November 30 January 8

# **Before training workshops**

- Review User's Guide
- Become familiar with Training Site
- Bring your questions to the workshops
- Verify Profile information
  - Contact name and phone number
  - Shipping and mailing addresses
  - Must contain fax number and e-mail address
- Verify school codes are up-to-date with current state school codes

# **Training Schedule**

- July
  - User's Guide posted
  - User Id's for Training Site sent July 13
  - Detailed training for Systems via Elluminate
    - July 13 GHSGT participation counts, user accounts, contact information
    - July 22, 23, 28 review of participation counts, user accounts, contact information, introduction to EOCT online testing
- August
  - One on one trainings with Systems
  - Call Pearson to schedule

#### Contacts

#### **Georgia Department of Education**

GHSGT Dr. Kay Ellen Rutledge 404-463-5047 krutledg@doe.k12.ga.us

EOCT Dr. Paula Rufus 404-656-5975 prufus@doe.k12.ga.us

# Contact Information Pearson

EOCT Robin Jindrich-Cecil 800-627-7990 ext. 21-6973

GHSGT Nancy Milder 800-627-7990 ext. 21-6476

georgia@support.pearson.com

Customer Service Center 1- 888-705-9414